## Modelowanie przestrzeni geograficznej

Ćwiczenie 9

## Temat: Analiza zacienienia przestrzeni miejskiej

Problemem współczesnych miast jest coraz większe zagęszczenie zabudowy powodujące, iż sąsiadujące ze sobą budynki nawzajem się zacieniają. Ograniczenie bezpośredniego promieniowania słonecznego może sprawiać dyskomfort dla lokatorów zamieszkujących niższe piętra.

Celem ćwiczenia jest analiza przebiegu cienia rzucanego przez budynki w dniach przesilenia letniego i zimowego oraz w dniu równonocy, i ocena procentowej wartości nasłonecznienia bezpośredniego sąsiedztwa budynków.

 Do wykonania tego ćwiczenia niezbędna jest instalacja wtyczki UMEP w QGIS. UMEP to skrót od Urban Multi-scale Environmental Predictor. Jest to zestaw narzędzi dedykowanych do analiz miejskiego klimatu, a w szczególności planowania przestrzennego, w którym brane są pod uwagę uwarunkowania klimatyczne.

Aby zainstalować wtyczkę UMEP w menu *Wtyczki->Zarządzanie wtyczkami* wybierz zakładkę *Wszystkie,* wyszukaj wtyczkę UMEP i kliknij *Zainstaluj wtyczkę*. Po instalacji potrzebne będzie ponowne uruchomienie QGIS.

Anglojęzyczną dokumentację opisującą UMEP znajdziesz pod adresem: <u>https://umep-docs.readthedocs.io/en/latest/index.html</u>

- W folderze z danymi do ćwiczenia znajdziesz numeryczny model pokrycia terenu (NMPT, ang. DSM) fragmentu Kielc. Jest on zapisany w układzie współrzędnych EPSG: 2178 (Poland CS2000 zone 7). Otwórz go w QGIS. Jest to jedyna warstwa źródłowa potrzebna do przeprowadzenia analizy zacienienia.
- W menu wtyczki UMEP (pojawi się w QGIS po zainstalowaniu tej wtyczki) otwórz następujące narzędzie: UMEP->Processor->Solar radiation->Daily Shadow Pattern Wykonaj pierwszą analizę dla przesilenia letniego (czerwcowego) w 2020 r. Skorzystaj z ustawień takich, jak na rycinie 2. Tabelę z przesileniami znajdziesz na stronie https://pl.wikipedia.org/wiki/Przesilenie

W dalszej kolejności wykonaj taką analizę dla przesilenia zimowego (grudniowego) w 2020 r. i dni równonocy w 2020 r. <u>https://pl.wikipedia.org/wiki/R%C3%B3wnonoc</u>

W wyniku analiz w wybranym folderze wygenerowane zostaną mapy z przebiegiem zacienia w co 1 godzinę w dniach przesilenia i równonocy (rastry o nazwie shadow...) oraz rastry pokazujące w procentach trwania dnia ilość czasu ze słońcem (shadow fraction...; wartość 0 oznacza brak bezpośredniego promieniowania słonecznego, wartość 1 oznacza, że przez cały dzień miejsce jest oświetlone) (ryc. 1).

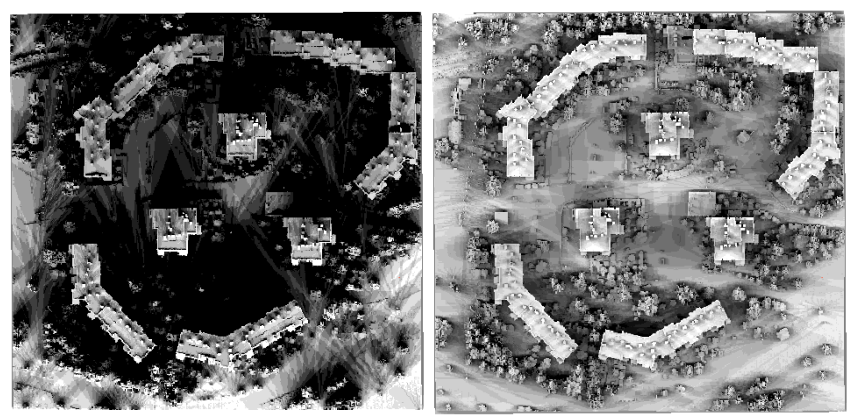

**Ryc. 1.** Mapy shadow\_fraction dla przesilenia zimowego (z lewej) i letniego (z prawej).

|                            |                          |                                   |                                     |                                            |                                   | В                         | uilding                   | and ground DSM:     | sm_epsg2178                                               |          |  |
|----------------------------|--------------------------|-----------------------------------|-------------------------------------|--------------------------------------------|-----------------------------------|---------------------------|---------------------------|---------------------|-----------------------------------------------------------|----------|--|
|                            |                          |                                   |                                     |                                            |                                   | v                         | egetat                    | ion Canopy DSM:     |                                                           | Ŧ        |  |
|                            |                          |                                   |                                     |                                            |                                   | Vege                      | tation                    | Trunk zone DSM:     |                                                           | -        |  |
|                            |                          |                                   |                                     | Trunk zone DSM exist                       |                                   |                           |                           |                     |                                                           |          |  |
|                            |                          |                                   |                                     | Percent of canopy height: 25               |                                   |                           |                           |                     |                                                           |          |  |
|                            |                          |                                   | include                             | faqad                                      | e shad                            | ow out                    | put                       |                     |                                                           |          |  |
|                            |                          |                                   |                                     |                                            |                                   |                           | W                         | /all height raster: |                                                           | Ŧ        |  |
|                            |                          |                                   |                                     |                                            |                                   |                           | w                         | all aspect raster:  |                                                           | Ŧ        |  |
| G                          | June, 2020               |                                   |                                     |                                            |                                   |                           | 0                         |                     | Cast shadows only once                                    |          |  |
|                            | Sun                      | Mon                               | Tue                                 | Wed                                        | Thu                               | Fri                       | Sat                       |                     | 12:00:00                                                  |          |  |
| 23                         | 31                       | 1                                 | 2                                   | 3                                          | 4                                 | 5                         | 6                         |                     |                                                           |          |  |
|                            |                          |                                   |                                     |                                            |                                   |                           |                           |                     | The later of the two or the                               | _        |  |
| 24                         | 7                        | 8                                 | 9                                   | 10                                         | 11                                | 12                        | 13                        |                     | of each shadow:                                           | y        |  |
| 24<br>25                   | 7<br>14                  | 8<br>15                           | 9<br>16                             | 10<br>17                                   | 11<br>18                          | 12<br>19                  | 13<br>20                  |                     | of each shadow:                                           | y        |  |
| 24<br>25<br>26             | 7<br>14<br>21            | 8<br>15<br>22                     | 9<br>16<br>23                       | 10<br>17<br>24                             | 11<br>18<br>25                    | 12<br>19<br>26            | 13<br>20<br>27            |                     | Ime interval between castin of each shadow:   01:00:00    | ÿ        |  |
| 24<br>25<br>26<br>27       | 7<br>14<br>21<br>28      | 8<br>15<br>22<br>29               | 9<br>16<br>23<br>30                 | 10<br>17<br>24<br>1                        | 11<br>18<br>25<br>2               | 12<br>19<br>26<br>3       | 13<br>20<br>27<br>4       |                     | Imme interval between castin   of each shadow:   01:00:00 | <b>.</b> |  |
| 24<br>25<br>26<br>27<br>28 | 7<br>14<br>21<br>28<br>5 | 8<br>15<br>22<br>29<br>6          | 9<br>16<br>23<br>30<br>7            | 10<br>17<br>24<br>1<br>8                   | 11<br>18<br>25<br>2<br>9          | 12<br>19<br>26<br>3<br>10 | 13<br>20<br>27<br>4<br>11 |                     | Daylight Saving Time?                                     | \$       |  |
| 24<br>25<br>26<br>27<br>28 | 7<br>14<br>21<br>28<br>5 | 8<br>15<br>22<br>29<br>6<br>Outpu | 9<br>16<br>23<br>30<br>7<br>t folde | 10<br>17<br>24<br>1<br>8<br>r: C: <i>N</i> | 11<br>18<br>25<br>2<br>9<br>PROJE | 12<br>19<br>26<br>3<br>10 | 13<br>20<br>27<br>4<br>11 | (KA/MPG_cw_9/proba  | Daylight Saving Time?                                     | \$       |  |
| 24<br>25<br>26<br>27<br>28 | 7<br>14<br>21<br>28<br>5 | 8<br>15<br>22<br>29<br>6<br>Outpu | 9<br>16<br>23<br>30<br>7<br>t folde | 10<br>17<br>24<br>1<br>8<br>r: C:/         | 11<br>18<br>25<br>2<br>9<br>PROJE | 12<br>19<br>26<br>3<br>10 | 13<br>20<br>27<br>4<br>11 | (KA/MPG_cw_9/proba  | Daylight Saving Time?                                     | \$       |  |

Ryc. 2. Ustawienie narzędzia Daily Shadow Pattern

4. Przy pomocy narzędzia **Raster->Kalkulator rastra** oblicz średnie roczne procentowe nasłonecznienie badanego obszaru. Wykorzystaj przykładową formułę jak na rycinie 3. Po prostu jest to obliczenie wartości średniej z obu rastrów shadow\_fraction.

| anały rastra                |                 |                     |             | Warstwa wynikowa                                               |                             |           |          |        |       |  |  |
|-----------------------------|-----------------|---------------------|-------------|----------------------------------------------------------------|-----------------------------|-----------|----------|--------|-------|--|--|
| dsm_epsg217<br>shadow_fract |                 | Warstwa             | •           | Į.                                                             | w_9\DSM_OK\srednia_SF.tif 🛛 |           |          |        |       |  |  |
| shadow_fract                | tion_on_2020122 | 2@1                 |             | Format wyjściowy                                               |                             |           | GeoTIFF  |        |       |  |  |
| srednia_SF@1                | 1               |                     |             | Zasięg wybranej warstwy                                        |                             |           |          |        |       |  |  |
|                             |                 | X min 7471028,00000 |             | 00000                                                          | X Max 7471229,              |           | 50000 \$ |        |       |  |  |
|                             | i               | Y min               | 5638480.0   | 0000                                                           | A Ymax                      | 5638675 5 | 0000 🚖   |        |       |  |  |
|                             |                 |                     | 5050 100,0  |                                                                | •                           | 3030073,3 | •        |        |       |  |  |
|                             |                 | Kolumn 403          |             |                                                                | ⊋ Wierszy 391               |           | ÷        |        |       |  |  |
|                             |                 |                     |             | Układ współrzędnych wyniku 🛛 EPSG:2178 - ETRS89 / Polanc 🔻 🛛 🤞 |                             |           |          |        |       |  |  |
|                             |                 |                     |             | Dodai wynikowa warstwe do projektu                             |                             |           |          |        |       |  |  |
| Operatory<br>+              | *               | sart                | cos         |                                                                | sin                         | tan       |          | log 10 | (     |  |  |
| -                           |                 | ^                   | acos        |                                                                | asin at                     |           |          | In     |       |  |  |
|                             |                 |                     |             |                                                                |                             |           |          |        | ,<br> |  |  |
| <                           |                 |                     | !=          |                                                                |                             | >=        |          | AND    | OR    |  |  |
| /razenie kali<br>"shadow_fr | vaction_on_20   | 201222@1" +         | "shadow_fra | action_                                                        | on_202000                   | 620@1")   | / 2      |        |       |  |  |

Ryc. 3. Formuła do obliczenia średniego rocznego nasłonecznienia.

5. Szczegółowo przeanalizuj uzyskane wyniki. Napisz jak zbadane zacienienie może wpływać na życie mieszkańców badanego osiedla. Napisz jakie widzisz inne zastosowanie tej wtyczki.

Gotową pracę w formie dokumentu tekstowego z wygenerowanymi mapami shadow fraction oraz analizą tekstową prześlij na adres prowadzącego zajęcia. Praca jest wykonywana indywidualnie i na ocenę.

Jeśli chcesz otrzymać wyższą ocenę spróbuj samodzielnie przeprowadzić taką analizę dla innej lokalizacji wykorzystując numeryczny model pokrycia terenu (NMPT) pobrany z geoportalu (<u>https://mapy.geoportal.gov.pl/imap/Imgp\_2.html?locale=pl&gui=new&sessionID=5161029</u>)

Pamiętaj, że na Geoportalu udostępniane są fragmenty NMPT w sekcjach zbyt dużych, aby je przeanalizować w UMEP. Przed przystąpieniem do analizy zacienienia trzeba przyciąć pobrany model do niewielkiego obszaru (np. kilku sąsiadujących ze sobą budynków).